## Een website maken met Wordpress.

## Les 1: Een website opzetten

Om met Wordpress te beginnen moeten we eerst een account aanmaken bij <u>Edublogs.org</u>.

| edubloiis |                                                                                                    |                                                  | X<br>Log in |
|-----------|----------------------------------------------------------------------------------------------------|--------------------------------------------------|-------------|
| enig.     | PROVIDE SOME DETAILS F<br>No stress, you can alwa                                                      | OR YOUR USER ACCOUNT<br>ys change this later on. |             |
|           | username<br>guuskoning                                                                                 | PASSWORD                                         |             |
|           | WHICH BEST DESCRIBES YOU? Educator Student Other                                                       | EMAIL<br>guuskoning@gmail.com                    |             |
|           | BLOG TITLE<br>Pim                                                                                      | BLOG URL<br>guuskoning                           |             |
|           | <ul> <li>I agree to <u>terms of service</u></li> <li>I'd like edtech news and tips by email</li> </ul> | Ik ben geen robot                                |             |
|           | CREATE /                                                                                               | A BLOG »                                         |             |
|           |                                                                                                    |                                                  |             |

Om een website voor jou op te zetten heeft het programma wat gegevens van je nodig. Vul bij 'username' een gebruikersnaam in. Ik heb er voor gekozen mijn eigen naam te gebruiken maar dat hoeft natuurlijk niet. Ook is het nodig een wachtwoord en e-mailadres op te geven. Denk er om deze gegevens ergens op te slaan, die heb je later weer nodig.

Daarnaast moet je een 'blog title' opgeven, dat is de naam van de website. Omdat ik een website ga maken over mijn kat Pim heb ik de website maar Pim genoemd. Ook moet je nog een 'blog url', zeg maar een adres opgeven. Je bent ook hierin vrij te kiezen maar probeer een beetje een gemakkelijk te onthouden naam te gebruiken. In mijn geval heb ik gewoon mijn naam gebruikt 'guuskoning'. Mijn website kun je dan later vinden via <u>https://guuskoning.edublogs.org</u>.

Tenslotte moet je nog even aangeven dat je akkoord gaat met de service voorwaarden en dat je geen robot bent.

Heb je alle gegevens ingevuld en op de knop **create a blog** gedrukt, dan verschijnt onderstaand beeld.

| ເຊັ່ 🚓 My Sites 📸                                   | Pim 🛡 0 🕂 New                                  |                                                                                                    | 🕂 Upgrade Blog 🛛 Howdy, guuskoning 🔳      |
|-----------------------------------------------------|------------------------------------------------|----------------------------------------------------------------------------------------------------|-------------------------------------------|
| Dashboard                                           | Dashboard                                      |                                                                                                    |                                           |
| Reader<br>My Sites                                  | Quick overview                                 | Activity                                                                                                    |                                           |
| Statistics                                          | Posts View New Post                            | Recently Published                                                                                                    |                                           |
| My Class                                            | 1 Pages View New Page                          | 2018-11-13 Hello world!                                                                                                    | Drag boxes here                           |
| P Media                                             | 1 Comments View                                | Recent comments<br>From post:: Hello world!<br>This is your first comment! To delete a comment, just log in to your                                                                                                    |                                           |
| <ul><li>Pages</li><li>Comments</li></ul>            | Wordpress 4.8.7 running Twenty Fifteen theme.  | dashboard and you will find the option to edit or delete them. You can<br>learn more about comments here.                                                                                                    |                                           |
| Appearance                                          |                                                |                                                                                                    | Hide Widgets 🔺                            |
| Plugins Users                                       | Featured Posts 🔊                               |                                                                                                    |                                           |
| ۶ Tools                                             | Featured Posts Following Recent Posts My Sites | Unread Comments Pending                                                                                                    |                                           |
| <ul> <li>Settings</li> <li>Collapse menu</li> </ul> |                                                | 10 Ways To Instantly Make Your Blog Retter                                                                                                    | Search My Feed *                          |
| Compre meno                                         |                                                | Your blog might be full of inspiring ideas but are people reading your posts?<br>Are they sticking around and returning when you publish new content?                                                                      | Public Blogs My Blogs                     |
|                                                     |                                                | I have the pleasure of reading a lot of blogs as part of my role with Edublogs.<br>I'm going to fill you in on a few easy tweaks that I believe can improve the<br>reader experience and help you build a bigger audience. | SEARCH BY Title Tag/Category : Need Help? |

Dit is het dashboard van jouw website, hierin kun je de website onderhouden (berichten maken, etc). In het vervolg gaan we het nog uitgebreid over het dashboard hebben, eerst gaan we eens kijken naar wat onze bezoekers te zien krijgen.

Klik daartoe op het huisje met daarnaast de naam van de website boven in klik daartoe op het huisje met daarnaast de naam van de website boven in het scherm.

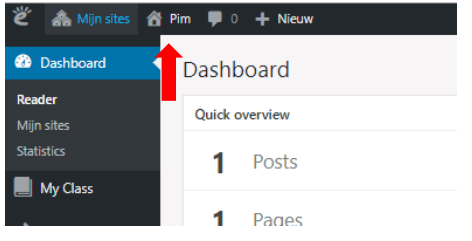

En ja hoor, daar is ie.

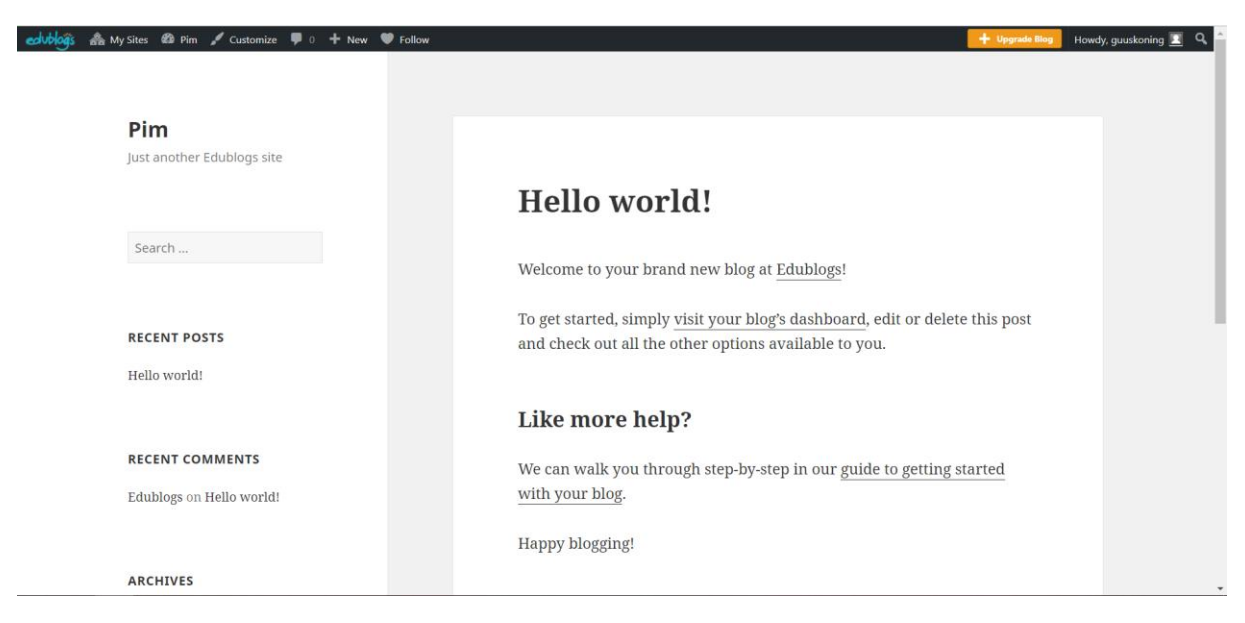

Wow, we zijn pas een paar minuten bezig en we hebben al een website!

Zoals je ziet heeft jouw website eigenlijk twee verschillende gezichten. Er is een achterkant om nieuwe berichten te plaatsen, instellingen te veranderen en dat soort dingen. En er is een voorkant, zo zien bezoekers jouw website.

Omdat je niet wilt dat een ander jouw website gaat veranderen moet je inloggen om naar de achterkant van het systeem te gaan. Dat doe je door achter de url (moeilijk woord voor het adres) de tekst '/wp-login.php' te plakken. Er opent zich dan een scherm waarop je kunt inloggen met de gegevens die je hebt gebruikt bij het aanmelden voor de website.

Zoals je ziet is er nog geen man overboord als je je wachtwoord vergeten bent, die kun je nog per e-mail opvragen.

Misschien is het je niet eens opgevallen maar de site is in het Engels en dat is misschien wat lastig werken. Laten we naar een Nederlandse versie overschakelen.

Ga naar het dashboard en kies vervolgens voor **Settings -> General**.

In het volgende scherm kunnen we dan de taal en enkele andere instellingen aanpassen. Neem de instellingen van onderstaand scherm over.

| ë        | 🙈 My Sites    | 🖀 Pim 🌹 0 🕂 New     |                                                             |                                                                                            |
|----------|---------------|---------------------|-------------------------------------------------------------|--------------------------------------------------------------------------------------------|
|          | Dashboard     | General Settings    |                                                             |                                                                                            |
|          | My Class      | Seneral Settings    |                                                             |                                                                                            |
|          |               | Site Title          | Pim                                                         |                                                                                            |
| ~        | Posts         |                     |                                                             |                                                                                            |
| 41       | Media         | Tagline             | Een blog over mijn gew                                      | eldige kat                                                                                 |
| <i>e</i> | Links         |                     | In a few words, explain w                                   | hat this site is about.                                                                    |
|          | Pages         | Email Address       | guuskoning@gmail.con                                        | n                                                                                          |
| •        | Comments      |                     | This address is used for a                                  | dmin purposes. If you change this we will send you an email at your new address to confirn |
| ×        | Appearance    |                     |                                                             |                                                                                            |
| ø        | Plugins       | Site Language       | Nederlands                                                  | T                                                                                          |
| 4        | Users         |                     |                                                             |                                                                                            |
| ø        | Tools         | limezone            | Amsterdam                                                   | e same timezone as you or a LITC timezone offset                                           |
| 4t       | Settings      |                     | Universal times (UTC) is                                    |                                                                                            |
| Ge       | neral         |                     | Universal time (UTC) is 2                                   |                                                                                            |
| Wr       | iting         |                     | O NI 1 12 2010                                              |                                                                                            |
| Rea      | ading         | Date Format         | <ul> <li>November 13, 2018</li> <li>2018, 11, 12</li> </ul> | F ], Y                                                                                     |
| Dis      | cussion       |                     | 0 11/12/2018                                                | r-m-u                                                                                      |
| Blo      | ig Avatar     |                     | 13/11/2018                                                  | m/u/1                                                                                      |
| 0        | Collapse menu |                     | Custom:                                                     | d/m/Y 13/11/2018                                                                           |
|          |               |                     | O custom.                                                   | a, m 1 1 1 1 1 2 1 2                                                                       |
|          |               | Time Format         | 🔘 3:32 pm                                                   | g:ia                                                                                       |
|          |               |                     | O 3:32 PM                                                   | g:i A                                                                                      |
|          |               |                     | <ul> <li>15:32</li> </ul>                                   | H:i                                                                                        |
|          |               |                     | O Custom:                                                   | H:i 15:32                                                                                  |
|          |               |                     | Documentation on date a                                     | and time formatting.                                                                       |
|          |               | Week Starts On      | Monday 🔻                                                    |                                                                                            |
|          |               | Top Toolbar Options | Show for logged out                                         | visitors                                                                                   |
|          |               |                     | Show for all logged in                                      | n users                                                                                    |
|          |               |                     |                                                             |                                                                                            |
|          |               | Save Changes        |                                                             |                                                                                            |

Als je daarna op **Save Changes** klikt zal je zien dat de site in het Nederlands veranderd. Yes, dat is toch een stuk lekkerder werken.

Nu we de website hebben opgezet kunnen we met het echte werk beginnen, de website vullen, mooi maken en onderhouden.

Laten we beginnen met het plaatsen van een nieuw bericht:

Ga naar het dashboard

Kies Berichten -> Nieuw bericht

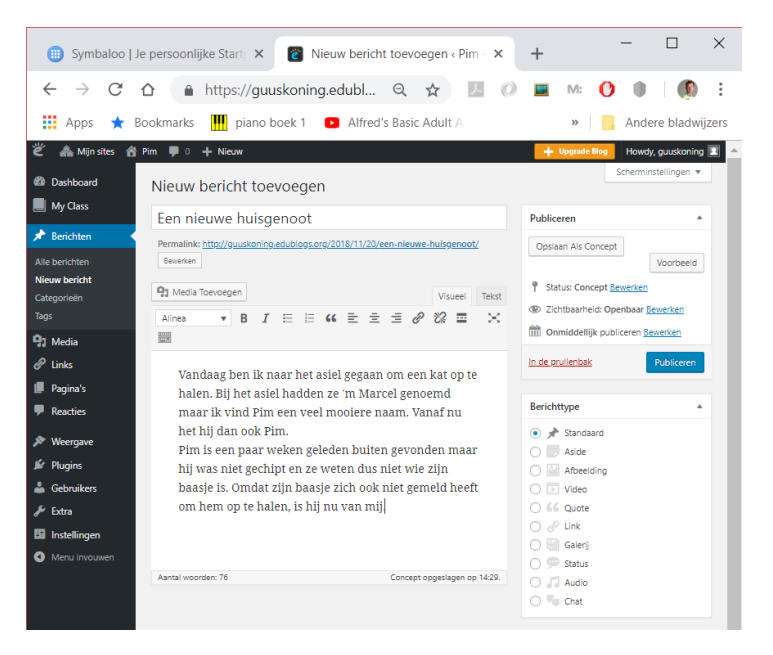

Bedenk een titel en type een tekst. Druk op **Publiceren**.

Bekijk het bericht op de site, weet je nog hoe je daar snel kunt komen (denk aan het huisje).

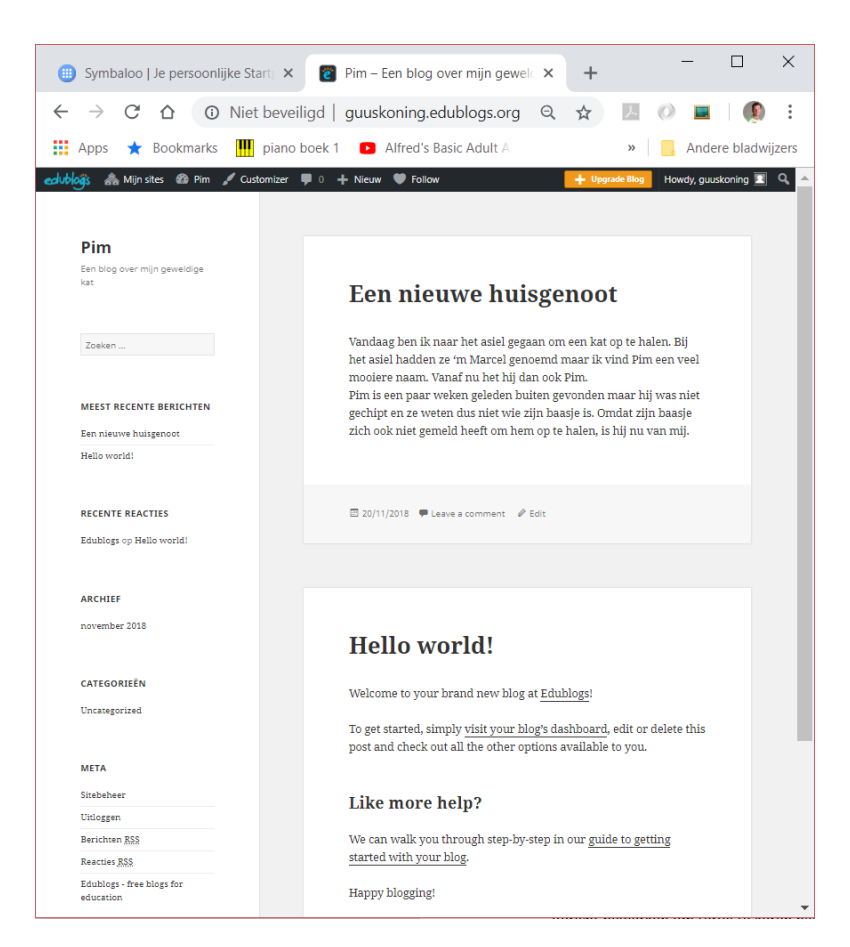

Op de website zien we nu twee artikelen. De bovenste heb je zelf geschreven, de onderste stond er al in toen je de site aanmaakte. Laten we dat Engelse bericht maar verwijderen.

Ga via **Mijn Sites -> naam van jouw website -> Dashboard** terug naar het dashboard.

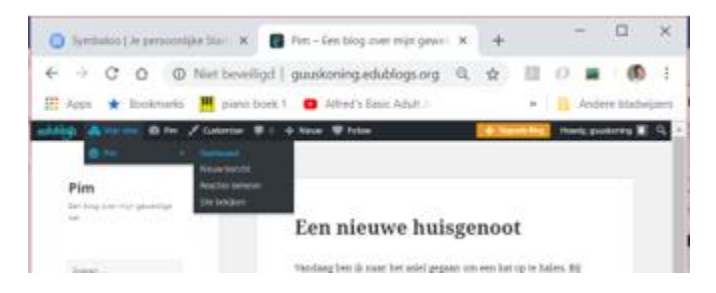

En kies daarna voor Berichten -> Alle berichten

| 🕕 Symbaloo   Je                                | e persoonlijke Startp 🗙 👸 Berichten < Pim — Wor                   | rdPress 🗙       | +                 |           | —         |                                       |
|------------------------------------------------|-------------------------------------------------------------------|-----------------|-------------------|-----------|-----------|---------------------------------------|
| $\leftrightarrow$ $\rightarrow$ C f            |                                                                   | Q 🕁 🛛           | e () 🗖 🖻          | A: 🚺 🕕 🌔  | •°        | (§) :                                 |
| 👖 Apps 🔺 Bo                                    | ookmarks 🟢 piano boek 1 💿 Alfred's Basic Ad                       | ult A 🛛 🍊 Lee   | d noodverlichting | v »       | Ande      | re bladwijzers                        |
| 🛎 🗥 Mijn sites 🔗 آ                             | Pim 🏴 0 🕂 Nieuw                                                   |                 |                   | + Upgrade | e Blog Ho | wdy, guuskoning 📃                     |
| Dashboard                                      | Berichten Nieuw bericht                                           |                 |                   |           | Scher     | minstellingen 🔻                       |
| My Class                                       | Alles (2)   Gepubliceerd (2)                                      |                 |                   |           |           | Berichten Zoeken                      |
| 🖈 Berichten 🔷                                  | Acties V Uitvoeren Alle datums V Alle ca                          | tegorieën 🔻 Fil | lter              |           |           | 2 items                               |
| Alle berichten                                 | Titel                                                             | Auteur          | Categorieën       | Tags      | •         | Datum                                 |
| Nieuw bericht<br>Categorieën<br>Taos           | Een nieuwe huisgenoot                                             | guuskoning      | Uncategorized     | -         | -         | Gepubliceerd<br>11 minuten<br>geleden |
| 91 Media                                       | Hello world!<br>Bewerken   Snel bewerken   Verwijderen   Bekijken | guuskoning      | Uncategorized     | _         | 1         | Gepubliceerd<br>13 november<br>2018   |
| Pagina's                                       | Titel                                                             | Auteur          | Categorieën       | Tags      | •         | Datum                                 |
| <ul> <li>Reacties</li> <li>Weergave</li> </ul> | Acties Uitvoeren                                                  |                 |                   |           |           | 2 items                               |

Op het scherm verschijnt een overzicht van alle berichten. Ga je met je muis over de titel van een bericht, dan krijg je een aantal opties te zien:

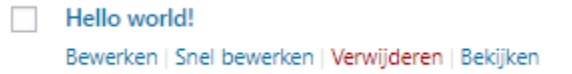

Kies bij het bericht **Hello world!** voor **verwijderen**. Zo die is weg.

Eigenlijk is alleen wat tekst een beetje saai. Laten we daarom eens een plaatje aan ons laatste bericht toevoegen.

Selecteer het bericht en druk daarna op **bewerken**.

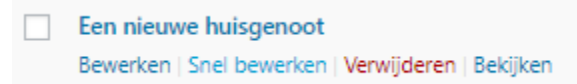

Er opent zich een scherm waarin je het bericht kunt gaan wijzigen.

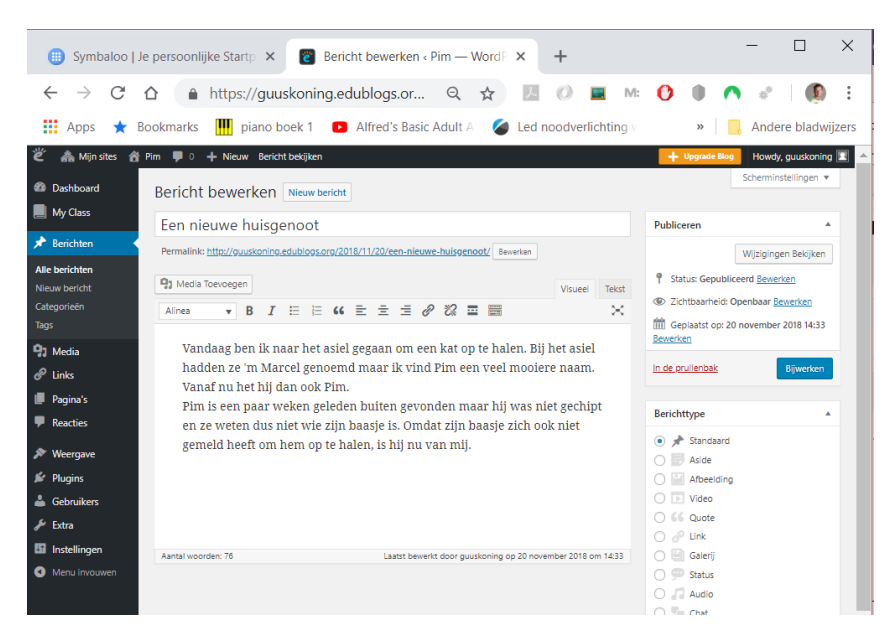

Dit scherm komt je natuurlijk bekend voor, het is hetzelfde als bij het maken van een bericht, alleen is het scherm nu gevuld met de tekst van je bericht.

Zet de cursor vooraan in het bericht, in mijn geval is dat net voor het woord 'Vandaag'. Als het goed is zie je dan een flikkerend verticaal lijntje dat de plaats van de cursor aangeeft.

Ga iets naar boven en druk op de knop Media Toevoegen.

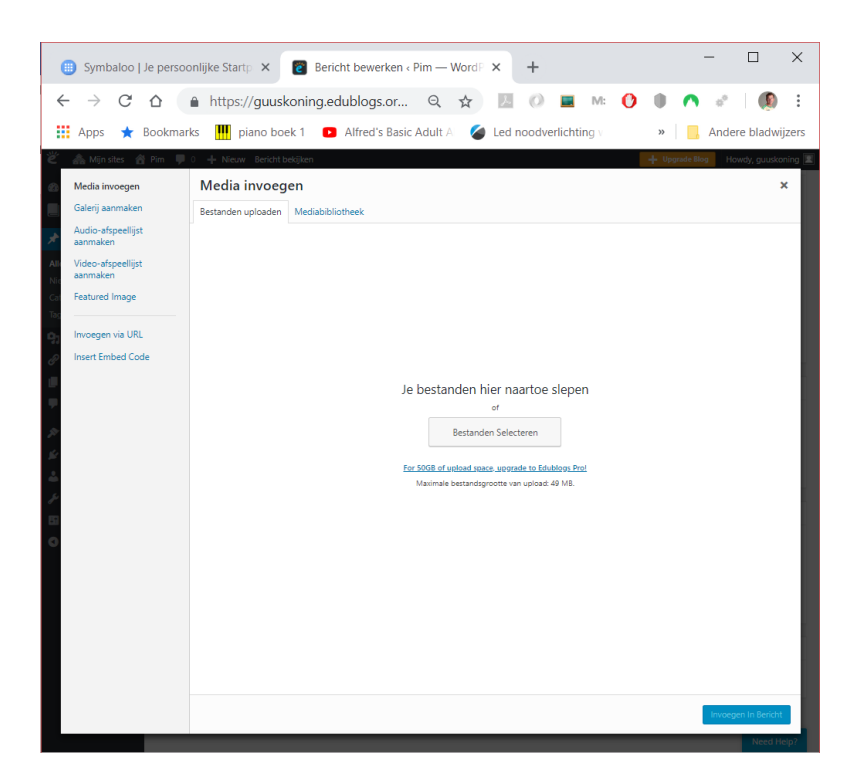

Sleep een plaatje naar dit scherm of druk op de knop 'Bestanden selecteren' om een plaatje van jouw computer te selecteren. Als je dat gedaan hebt verschijnt het plaatje in jouw media bibliotheek, de plek waar al jouw plaatjes bewaard worden. Vanuit deze bibliotheek kun je plaatjes kiezen die je in jouw bericht wilt tonen.

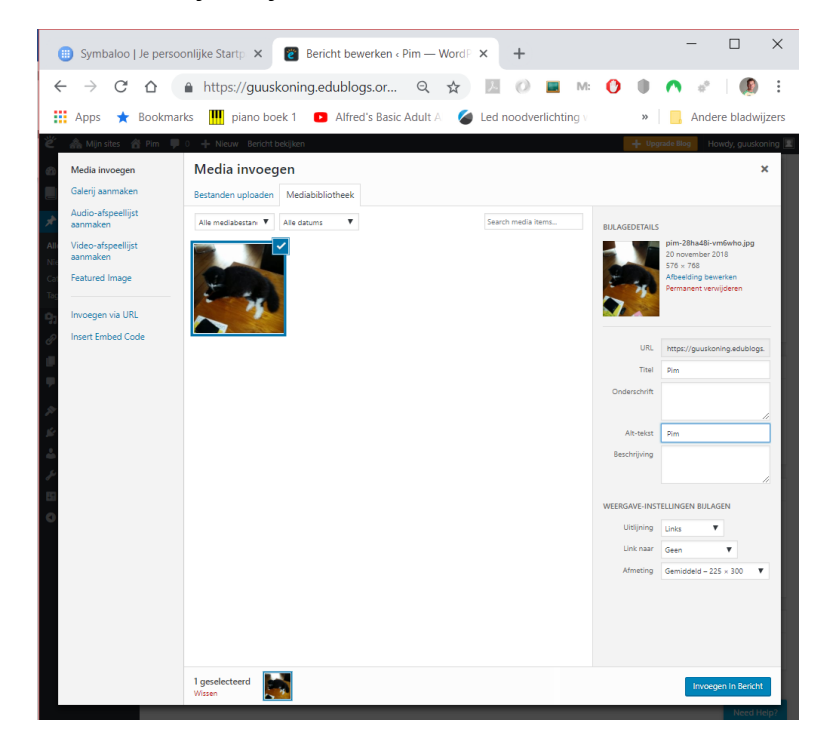

Omdat we net een plaatje hebben geüpload is deze gelijk geselecteerd en kunnen we die ook gelijk aan ons bericht toevoegen. Voor we dat doen moeten we nog wel even wat parameters instellen. Zo dienen we aan de rechterzijde een titel in te voeren en aan te geven hoe we het plaatje willen tonen. In dit geval geef ik aan dat het plaatje links van de tekst moet komen te staan.

× 🌐 Symbaloo | Je persoonlijke Startp 🗙 📲 Bericht bewerken « Pim — Word Pix 🔸 ← → C 🏠 🔒 https://guuskoning.edublogs.or... Q 🏠 💹 🕖 🔳 № 🚺 🌒 🔿 🖋 | **()** : 🏢 Apps 🔺 Bookmarks 👖 piano boek 1 🛛 Alfred's Basic Adult A 🏼 🧉 Led noodverlichting 🗤 » Andere bladwijzers n 📮 0 🕂 Nieuw Bericht bekijker Bericht bewerken My Class Een nieuwe huisgenoot Publiceren Permalink: http://guuskoning.edublogs.org Wijziginger P Status: Gepubliceerd Bewerken Zichtbaarheid: Openbaar Bewerker ▼ B I 🗄 🗄 🕊 🗄 🖻 🖉 🖾 🚍 🚟 Geplaatst op: 20 november 2018 14:33 Bewerken Vandaag ben ik naar het asiel gegaan om een kat op te halen. Bij het asiel hadden ze In de prullenbak 'm Marcel genoemd maar ik vind Pim een veel mooiere naam. Vanaf nu het hij dan Berichttype ook Pim. 💿 📌 Standa Pim is een paar weken geleden buiten gevonden maar hij was niet gechipt en ze 🔿 📄 Aside 🔿 🔛 Afbeelding weten dus niet wie zijn baasje is. Omdat zijn baasje zich ook niet gemeld heeft om O 🕞 Video G Quote
 G Quote
 G
 G
 G
 G
 G
 G
 G
 G
 G
 G
 G
 G
 G
 G
 G
 G
 G
 G
 G
 G
 G
 G
 G
 G
 G
 G
 G
 G
 G
 G
 G
 G
 G
 G
 G
 G
 G
 G
 G
 G
 G
 G
 G
 G
 G
 G
 G
 G
 G
 G
 G
 G
 G
 G
 G
 G
 G
 G
 G
 G
 G
 G
 G
 G
 G
 G
 G
 G
 G
 G
 G
 G
 G
 G
 G
 G
 G
 G
 G
 G
 G
 G
 G
 G
 G
 G
 G
 G
 G
 G
 G
 G
 G
 G
 G
 G
 G
 G
 G
 G
 G
 G
 G
 G
 G
 G
 G
 G
 G
 G
 G
 G
 G
 G
 G
 G
 G
 G
 G
 G
 G
 G
 G
 G
 G
 G
 G
 G
 G
 G
 G
 G
 G
 G
 G
 G
 G
 G
 G
 G
 G
 G
 G
 G
 G
 G
 G
 G
 G
 G
 G
 G
 G
 G
 G
 G
 G
 G
 G
 G
 G
 G
 G
 G
 G
 G
 G
 G
 G
 G
 G
 G
 G
 G
 G
 G
 G
 G
 G
 G
 G
 G
 G
 G
 G
 G
 G
 G
 G
 G
 G
 G
 G
 G
 G
 G
 G
 G
 G
 G
 G
 G
 G
 G
 G
 G
 G
 G
 G
 G
 G
 G
 G
 G
 G
 G
 G
 G
 G
 G
 G
 G
 G
 G
 G
 G
 G
 G
 G
 G
 G
 G
 G
 G
 G
 G
 G
 G
 G
 G
 G
 G
 G
 G
 G
 G
 G
 G
 G
 G
 G
 G
 G
 G
 G
 G
 G
 G
 G
 G
 G
 G
 G
 G
 G
 G
 G
 G
 G
 G
 G
 G
 G
 G
 G
 G
 G
 G
 G
 G
 G
 G
 G
 G
 G
 G
 G
 G
 G
 G
 G
 G
 G
 G
 G
 G
 G
 G
 G
 G
 G
 G
 G
 G
 G
 G
 G
 G
 G
 G
 G
 G
 G
 G
 G
 G
 G
 G
 G
 G
 G
 G
 G
 G
 G
 G
 G
 G
 G
 G
 G
 G
 G
 G
 G
 G
 hem op te halen, is hij nu van mij. 🔿 🖉 Link 🔿 🔛 Galer 🔿 💷 Status O 🎜 Audio Chat

Heb je alles ingevuld, druk dan op **Invoegen In Bericht**.

Druk daarna op de knop **Bijwerken** en als het goed is ziet je site er al wat mooier uit.

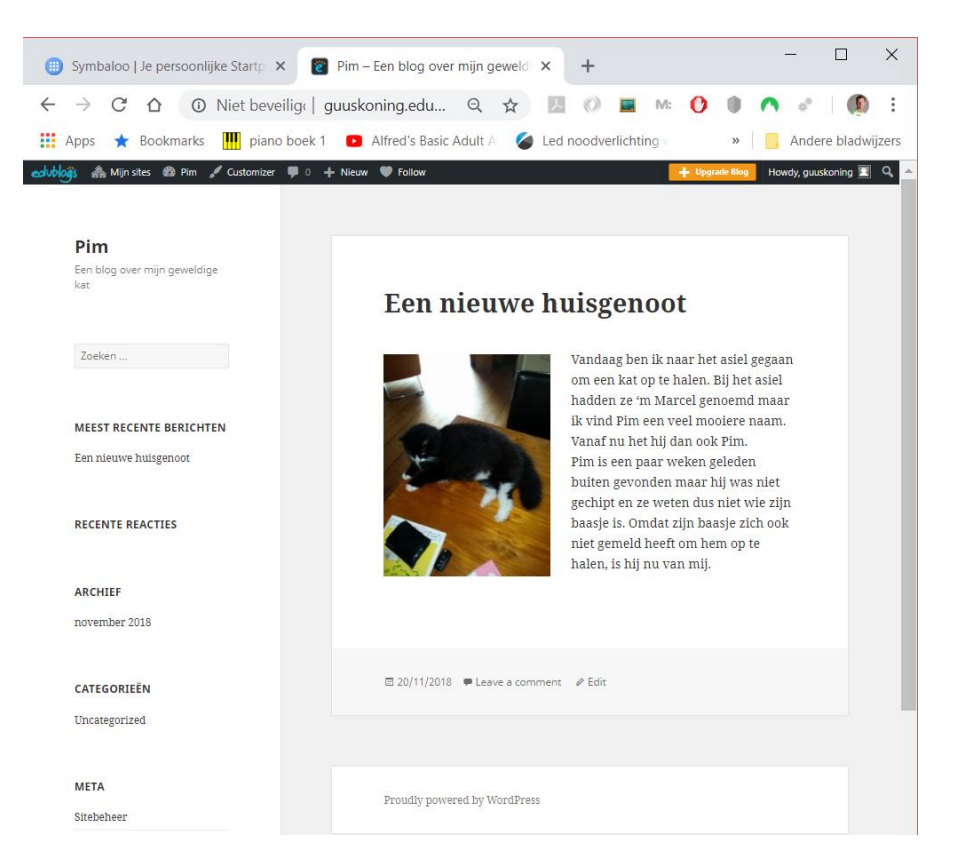

Al dat wit en grijs ziet er ook wat saai uit, kunnen we daar niets aan doen?

De vraag stellen is 'm beantwoorden. Wordpress kent zogenaamde thema's die bepalen hoe jouw website er uit komt te zien. Je zou kunnen zeggen dat een thema het 'jasje' van de website is. En er zijn er heel veel.

## Ga naar je dashboard en kies voor Weergave -> Themes

Er opent zich een pagina waarin je kunt zien welk thema je momenteel gebruikt (Twenty Fifteen) en welke je eventueel zou kunnen gebruiken.

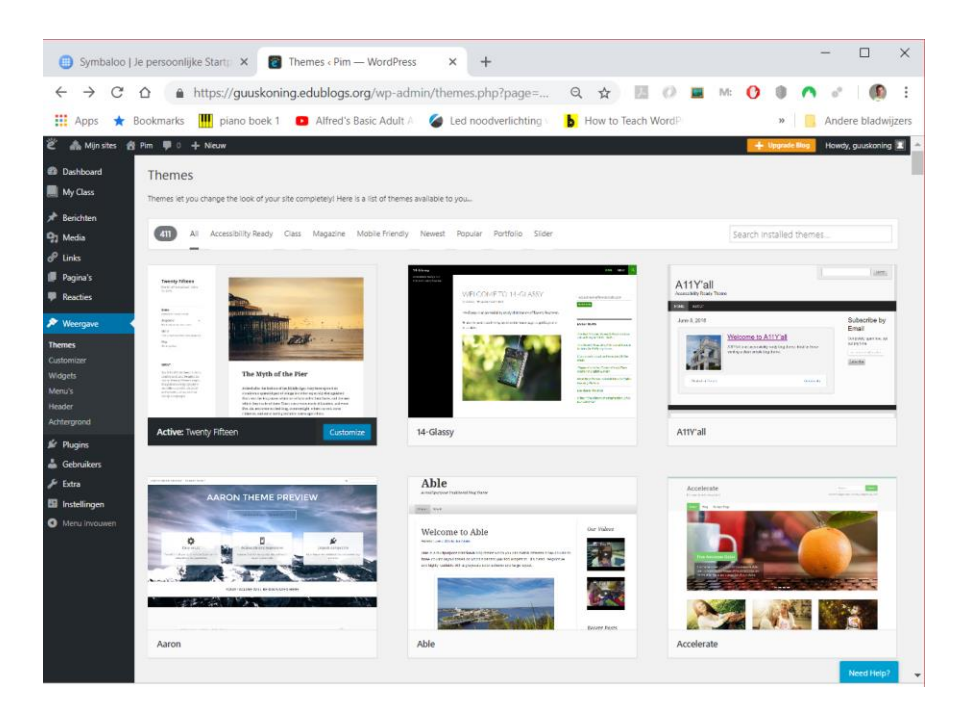

Zoek in de lijst naar een thema waarvan je denkt dat die bij jouw website past. In mijn geval kies ik voor Bunny omdat het over huisdieren gaat en omdat mijn website over mijn kat gaat, ook een huisdier.

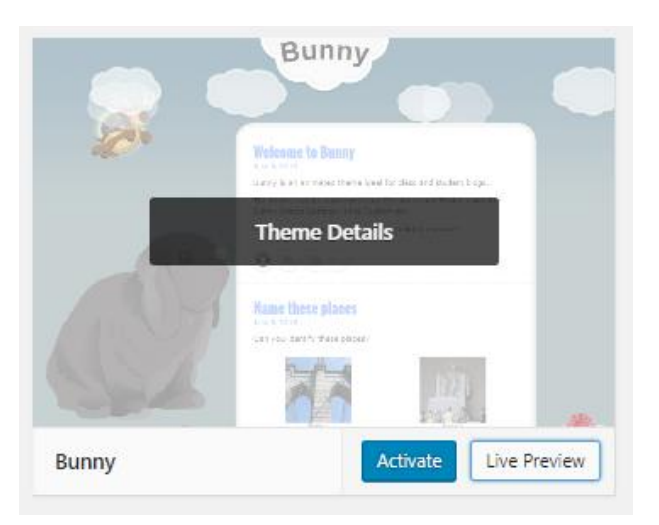

Ga je met je muis over een van de thema's dan verschijnen er knoppen waarmee je 'm kunt bekijken of installeren. Kies een thema en druk daarna op **Activate.** 

Wow, nu is de site opeens veel mooier!

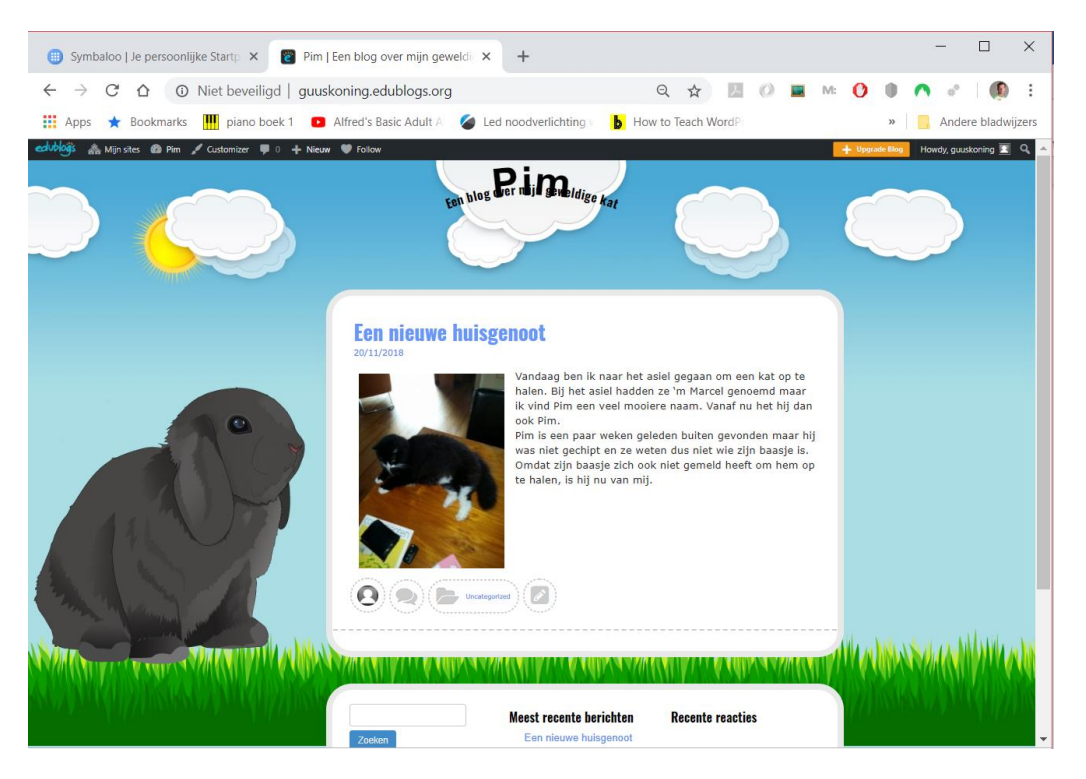

Een website met maar een artikel is natuurlijk wat magertjes. Probeer nog een paar artikelen te plaatsen. Daarna kun je natuurlijk nog even experimenteren met andere thema's, probeer er gerust een paar uit.

## Les 2: Meerdere pagina's

In de vorige les heb je met behulp van Wordpress een blog gemaakt. Een blog is een plek op het internet waar regelmatig artikelen worden geplaatst. De volgorde van de blogartikelen is meestal omgekeerd chronologisch, het laatst geschreven stuk staat bovenaan. Als je heel veel informatie kwijt wilt wordt een blog erg onhandig. Je zult dan steeds flinke stukken moeten scrollen om bepaalde informatie te vinden. Op zo'n moment is het handiger om de informatie te verdelen over verschillende pagina's en naar deze informatie te verwijzen via een menu.

Omdat het onderwerp van mijn website, het ging over mijn kat Pim, niet zo geschikt is voor een uitgebreidere website, ga ik dat veranderen. Ik ga nu een website maken over het voetbalteam waar ik in speel. Ik ga dan een pagina vullen met het laatste nieuws, een pagina met informatie over alle spelers in mijn team, een pagina met de uitslagen en de stand en nog een pagina met informatie over de club.

Ik ga dus een website maken met vier pagina's:

- Nieuws
- Spelers
- Stand
- Clubinfo

De pagina 'Nieuws' hebben we eigenlijk al, die hebben we gemaakt in de vorige les. Alleen de inhoud van de artikelen en het thema past niet zo bij een voetbalteam, dat gaan we dus aanpassen.

Ga naar het dashboard en verwijder alle artikelen.

Tip: Je kunt alle artikelen in een keer verwijderen door ze allemaal gelijk te selecteren via het aankruisvakje linksboven. Daarna kies je bij **Acties** voor **in de prullenbak**, vervolgens druk je op de knop **Uitvoeren**.

| 👻 🗥 Mijn sites 🔗 Pi                            | im 🛡 0 🕂 Nieuw                                                                         |
|------------------------------------------------|----------------------------------------------------------------------------------------|
| <ul><li>Dashboard</li><li>My Class</li></ul>   | Berichten Nieuw bericht<br>Alles (3)   Gepubliceerd (2)   Concept (1)   Prullenbak (1) |
| 📌 Berichten 🛛 🔸                                | In de prullenbak 🔻 Uitvoeren 🛛 Alle datums 🔻 Alle categorieën 🔻 Filter                 |
| Alle berichten<br>Nieuw bericht<br>Categorieën | ✓     Titel       ✓     Dier van de maand — Concept                                    |
| Tags                                           | ✓ Pim was ziek                                                                         |
| Links                                          | ✓ Een nieuwe huisgenoot                                                                |
| <ul><li>Pagina's</li><li>Reacties</li></ul>    | Titel                                                                                  |
| 🔊 Weergave                                     | Actes                                                                                  |

Plaats hierna een nieuw bericht zodat de website niet helemaal leeg is.

| 🚽 🕹 🚓 Mijn sites 🚳 Pim 🖌 Customizer 📮 0 🕂 Nieuw | Follow                                                                       |                                                                                               |                                                                      | + Upgrade Blog | Hawdy, guuskoning 📃 🔍 |
|-------------------------------------------------|------------------------------------------------------------------------------|-----------------------------------------------------------------------------------------------|----------------------------------------------------------------------|----------------|-----------------------|
|                                                 | ten blog                                                                     | er i jøreldige Kat                                                                            |                                                                      |                |                       |
|                                                 | Zaterdag uit t<br>21/12/388<br>Aanstande zaterdag i<br>het voetbalveld en de | egen de Blokkers<br>spelen we uit tegen Blokkers. W<br>ouders van Tim, Robbie en John         | a verfrekken om 9.30 bij<br>rijden ons vandaag.                      |                |                       |
|                                                 | Zoskon<br>Archief<br>november 2018                                           | Meest recente berichten<br>Zaterdag uit tegen de<br>Biokkars<br>Ecategorieën<br>Uncategorized | Recente reacties<br>Meta<br>Sitebeheer<br>Uitleggen<br>Berichten RSS |                | da a hidi oskata a sh |
|                                                 | 1.1.1                                                                        |                                                                                               | Reacties RSS<br>Edublogs - free blogs fo<br>education                |                |                       |

Zoals je ziet passen de titel en het thema niet zo goed bij de website, laten we die snel veranderen.

Ga naar het dahboard en kies voor Instellingen -> Algemeen

| ළු 🙈 Mijn sites 👸  | HVC - pupillen B1 🛛 📮 0 🕂 Nieur                  | w 🔶 ugada Bi                                                                                                    |
|--------------------|--------------------------------------------------|----------------------------------------------------------------------------------------------------|
| Dashboard My Class | Algemene instellinge<br>Instellingen opgeslagen. | en                                                                                                    |
| 📌 Berichten        |                                                  |                                                                                                    |
| 93 Media           | Websitetitel                                     | HVC - pupillen 81                                                                                                    |
| 🔗 Links            |                                                  |                                                                                                    |
| 📕 Pagina's         | Ondertitel                                       | Hooms voetaakub                                                                                                    |
| Reacties           |                                                  | cest lier cuincie monder ann mar ar annotae rainfe ana a                                                                                                    |
| Weergave           | E-Mailadres                                      | guuskoning@gmail.com                                                                                                    |
| Plugins            |                                                  | Dit adres wordt gebruikt voor administratieve doeleinden. Als je deze wijzigt verzenden wij een e-mail naar je nieuwe adres om het te bevestigen. Het nieuwe adres zal niet actief worden voordat deze is bevestigd. |
| 📥 Gobavikar        | Million and                                      |                                                                                                    |
| E Entra            | websitetaal                                      | (Veoerlands                                                                                                    |
|                    | Tiidzone                                         | Amsterdam                                                                                                    |
| insteningen        | .,                                               | Choose either a city in the same timezone as you or a UTC timezone offset.                                                                                                    |
| Algemeen           |                                                  | Universal time (UTC) is 21-11-2018 10:55:41, Local time is [21-31-2018 11:55:41.                                                                                                    |
| Lezen              |                                                  | Data Nidtone is momentael in de wintertiid                                                                                                    |
| Reacties           |                                                  | Zomertijd begint op 11 maart 100 01:00 .                                                                                                    |
| Media              |                                                  |                                                                                                    |
| Blog Avatar        | Datumnotatie                                     | ○ 21 november 2018 J F Y                                                                                                    |
| Menu invouwen      |                                                  | 0 2018-11-21 V-m-d                                                                                                    |
|                    |                                                  | 0 11/21/2018 #/d/Y                                                                                                    |
|                    |                                                  | • 21/11/2018 d/m/Y                                                                                                    |
|                    |                                                  | Aangepast: d/m/Y 21/11/2018                                                                                                    |
|                    |                                                  |                                                                                                    |
|                    | Tijdnotatie                                      | © 11:55 Hei                                                                                                    |
|                    |                                                  | O 1155 AM gri A                                                                                                    |
|                    |                                                  | Aangepast HI HICS                                                                                                    |
|                    |                                                  | Documentatie over datum- en tijdformat.                                                                                                    |
|                    | Week Begint Op                                   | maandag 🔻                                                                                                    |
|                    | Top Toolbar Options                              | Show for logged out visitors                                                                                                    |
|                    |                                                  | Show for all logged in users                                                                                                    |
|                    |                                                  |                                                                                                    |
|                    | Wijzigingen Opslaan                              |                                                                                                    |

Verander de titel en de ondertitel en vergeet niet de **wijzigingen op te** slaan.

In les 1 heb je al een keer het thema veranderd. Zoek een thema uit welk bij jouw onderwerp past en activeer die.

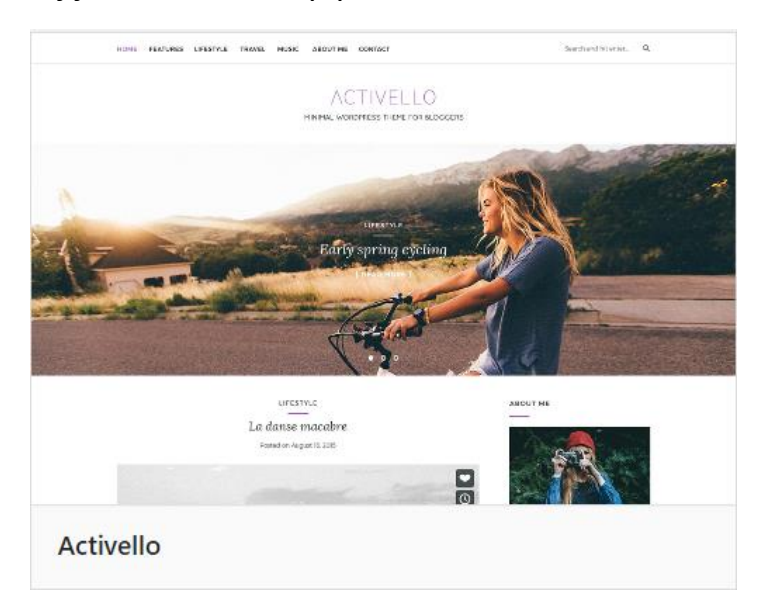

Ik heb gekozen voor het thema **Activello** omdat ik mijn website er ook zo'n beetje zo wil laten uitzien. Er is een menu waarmee ik gemakkelijk naar een andere pagina kan gaan en de foto kan ik misschien wel vervangen door onze teamfoto.

De website ziet er nu zo uit.

| dublogs 🚓 Mijn sites 🚳 HVC - pupillen B1 🖌 Customizer 🛡 0 🕂 Nieuw 🖤 Follow                                                                              |                                | + Upgrade Blog | Howdy, guuskoning 📃 🔍 |
|----------------------------------------------------------------------------------------------------|--------------------------------|----------------|-----------------------|
| SAMPLE PAGE                                                                                                    | Zoeken                         | Q              |                       |
| HVC – pupillen B1<br>Hoornse voetbalclub                                                                                                    |                                |                |                       |
| UNCATEGORIZED                                                                                                    | Search                         | ZOEKEN         |                       |
| Geplaatst op 21/11/2018 Bewerk                                                                                                    | MEEST RECENTE BERICHTEN        |                |                       |
| Aanstaande zaterdag spelen we uit tegen Blokkers. We vertrekken om 9.30 bij het voetbalveld en de ouders<br>van Tim, Robbie en John rijden ons vandaag. | Zaterdag uit tegen de Blokkers |                |                       |
| LEES MEER  <br>No comments yet                                                                                                    | RECENTE REACTIES               |                |                       |
|                                                                                                    | ARCHIEF                        |                |                       |

Eigenlijk valt dit een beetje tegen. We kunnen wel ons bericht lezen en we zien onze titel (HVC – pupillen B1) en ondertitel (Hoornse voetbalclub), maar waar is het menu en die mooie foto gebleven? Het antwoord is dat we die zelf nog moeten maken. Er is nog geen menu omdat we nog geen pagina's gemaakt hebben en ook het plaatje op de achtergrond moeten we zelf plaatsen. Laten we met dat laatste beginnen, dan ziet de site er gelijk een stuk beter uit.

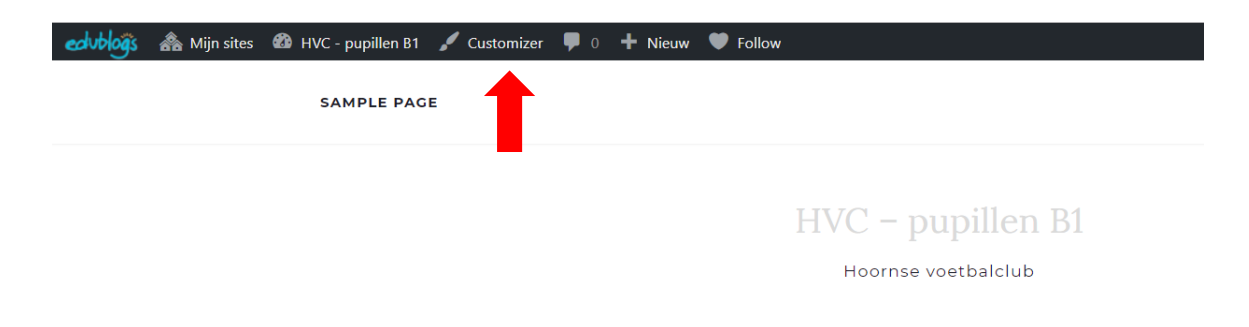

| ×                                                 | Opgeslage  | echubloğis 🚓 Mijn sites 🚳 HVC - pupillen B1 🖌 Customizer 🔎 0 🕂 Nieuw 🖤 Follow                                                                         | + Upgrade Blog                 | Howdy, guuskoning 📃 🍳 |
|---------------------------------------------------|------------|----------------------------------------------------------------------------------------------------|--------------------------------|-----------------------|
| Je bent<br>HVC - pupillen B1                      |            | SAMPLE PAGE                                                                                                    | Zoeken                         | ٩                     |
| aan het aanpassen<br>Thema activeren<br>Activello | Verander   | HVC – pupillen B1<br>Hoornse voetbalclub                                                                                                    |                                |                       |
| Activello opties                                  |            |                                                                                                    |                                |                       |
| Site-identiteit                                   |            | UNCATEGORIZED                                                                                                    | Search                         | ZOEKEN                |
| Kleuren<br>Achtergrondafbeelding                  |            | Zaterdag uit tegen de Blokkers                                                                                                    |                                |                       |
| Footer                                            |            | Geplaatst op 21/11/2018                                                                                                    |                                |                       |
| Menu's                                            |            | Aanstaande zaterdag spelen we uit tegen Blokkers. We vertrekken om 9.30 bij het voetbalveld en de ouders<br>van Tim. Robbie en John riden ons vandaag | Zaterdag uit tegen de Blokkers |                       |
| Widgets                                           |            | LEES MEER                                                                                                    |                                |                       |
| Statische startpagina                             |            | > No comments yet                                                                                                    | RECENTE REACTIES               |                       |
|                                                   |            |                                                                                                    | ARCHIEF                        |                       |
| Hide Controls                                     | <b>9</b> 0 |                                                                                                    | november 2018                  |                       |

Aan het linkerkant van het venster opent zich een widget, moeilijk woord voor een soort vakje, waarmee je het thema wat kunt aanpassen. Het gaat wat ver om dat nu helemaal te bespreken maar ergens in het midden vind je de optie Site-identiteit welke we gaan gebruiken om een plaatje toe te voegen.

## Druk op Site-identiteit.

| X Opslaan & publiceren    |
|---------------------------|
| Websitetitel              |
| HVC - pupillen B1         |
| Ondertitel                |
| Hoornse voetbalclub       |
| Logo                      |
| Invalid value.            |
| Geen bestand geselecteerd |
| Selecteren                |
| Toon                      |
| 🔘 Logo Only               |
| Logo + Tagline            |
| ○ Title Only              |
| O Title + Tagline         |

Bij het logo kun je nu een plaatje toevoegen door op de knop selecteren te drukken. Je kunt dan uit plaatje uit de media bibliotheek kiezen of ter plekke aan plaatje aan de bibliotheek toevoegen.

Druk op **Selecteren** en kies een plaatje (of ga er eerst een uploaden). In mijn geval heb ik een foto gehaald uit een speciale bibliotheek van royalty vrije foto's (zie <u>https://www.pexels.com/photo/men-playing-soccer-on-field-1651956/</u>). Denk er om dat je niet zo maar werk van anderen mag overnemen.

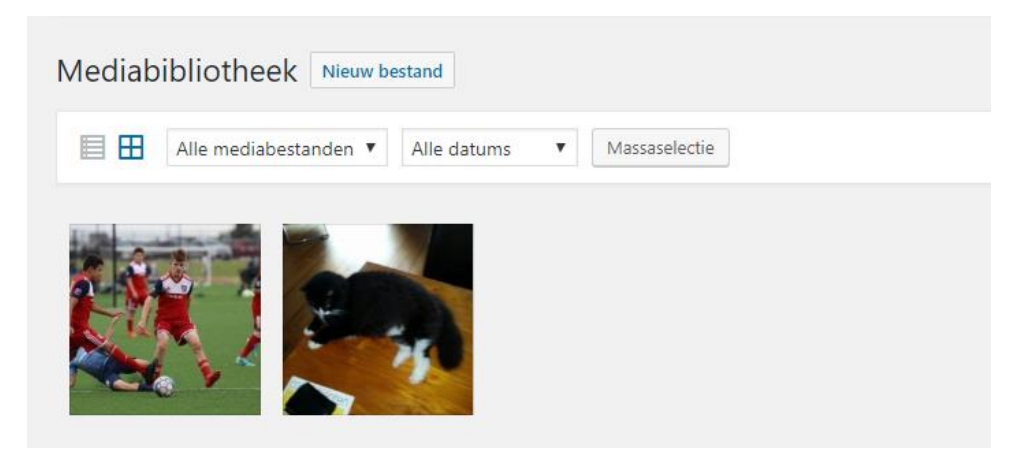

Druk vervolgens op **Bestand kiezen** en je plaatje verschijnt in de widget.

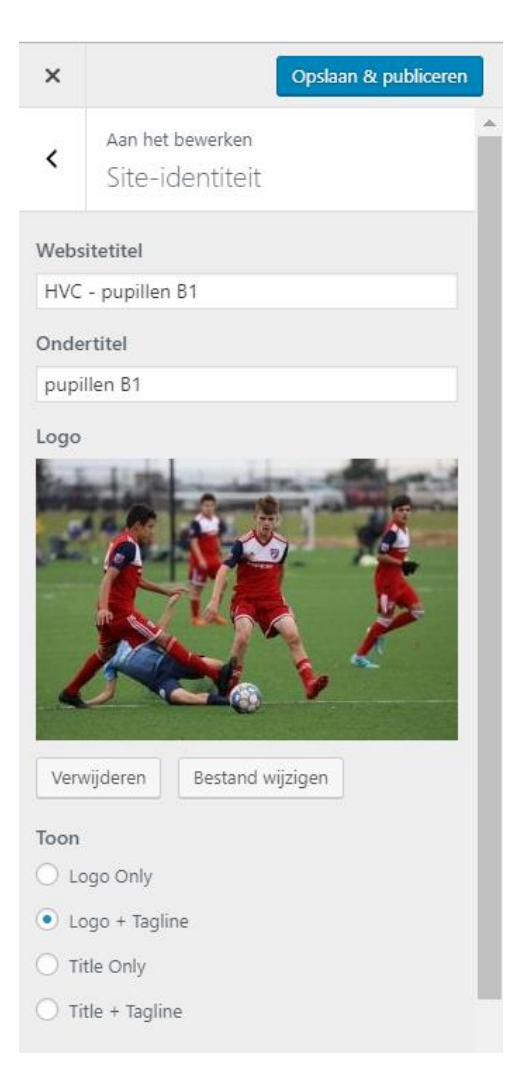

Geef bij de opties onder Toon aan dat je zowel de titel als de ondertitel wilt laten zien (**Logo + Tagline**) en pas de ondertitel eventueel aan. Ik heb de ondertitel veranderd in 'pupillen b1' omdat dat dan mooi onder de foto komt te staan.

Druk daarna op **Opslaan & publiceren** om jouw keuzes door te voeren.

Met het kruisje links boven kun je daarna de widget laten verdwijnen.

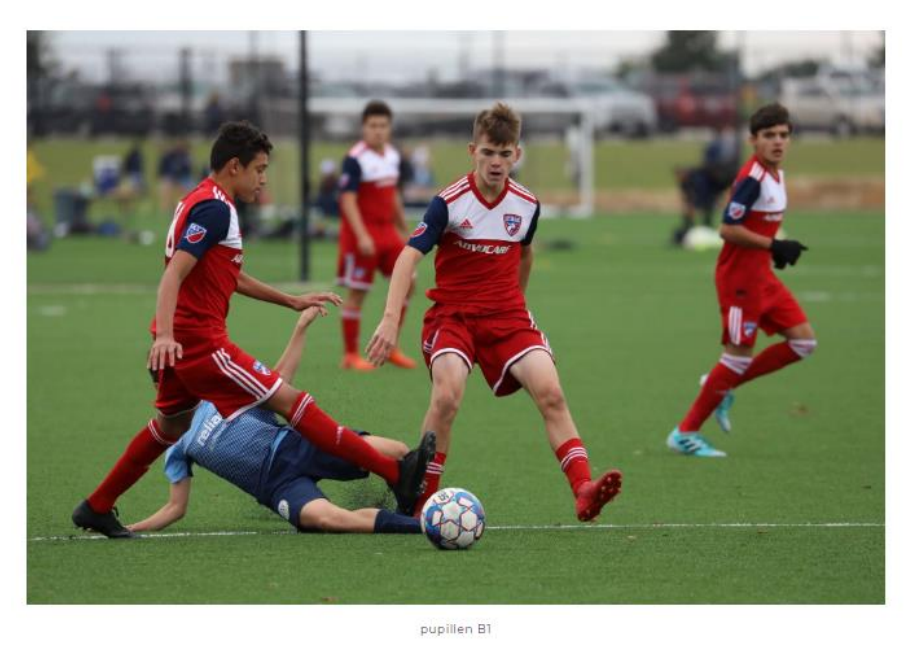

| UNCATEGORIZED                                                                                                    | Search                         | ZOEKEN |  |
|----------------------------------------------------------------------------------------------------|--------------------------------|--------|--|
| Zaterdag uit tegen de Blokkers                                                                                                    |                                |        |  |
| Geplaatst op 21/11/2018 Bewerk                                                                                                    | MEEST RECENTE BERICHTEN        |        |  |
| Aanstaande zaterdag spelen we uit tegen Blokkers. We vertrekken om 9.30 bij het voetbalveld en de<br>ouders van Tim, Robbie en John rijden ons vandaag. | Zaterdag uit tegen de Blokkers |        |  |
| LEES MEER                                                                                                    | DECENTE DEACTIES               |        |  |

Kijk, het ziet er al een stuk beter uit.

We hebben echter nog steeds maar een pagina, laten we er een paar gaan toevoegen.

Ga naar het dashboard en daarna naar Pagina's -> Nieuwe Pagina

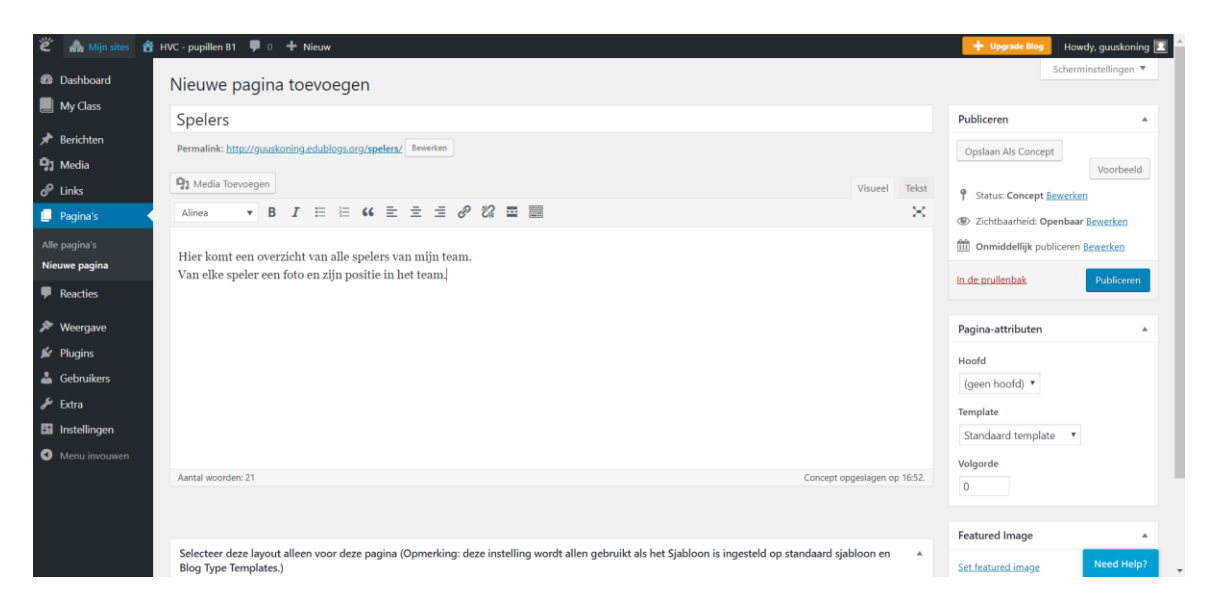

Noem de nieuwe pagina Spelers en geef een korte beschrijving van wat er op de pagina komt te staan. Later kun je die pagina helemaal vullen.

Druk daarna op Publiceren.

Maak daarna nog twee pagina's: Stand en Clubinfo.

Druk daarna op **Pagina's -> Alle Pagina's** om een overzicht te krijgen van alle pagina's in de website.

| 🛎 🗥 Mijn sites 🖀 | HVC - pupillen B1 🏓 0 🕂 Nieuw              |
|------------------|--------------------------------------------|
| 2 Dashboard      | Pagina's Nieuwe pagina                     |
| My Class         | Alles (4)   Gepubliceerd (3)   Concept (1) |
| 🖈 Berichten      | Acties Vitvoeren Alle datums Filter        |
| 9 Media          | Titel                                      |
| 🖉 Links          | Clubinfo — Concept                         |
| 📙 Pagina's       | -                                          |
| Alle pagina's    | Sample Page                                |
| Nieuwe pagina    | Spelers                                    |
| P Reacties       |                                            |
| 🔊 Weergave       | Stand                                      |
| 🖌 Plugins        |                                            |
| 📥 Gebruikers     | Titel                                      |
| 🖋 Extra          | Acties Vitvoeren                           |
| Instellingen     |                                            |
| • Menu invouwen  |                                            |

Zoals je ziet staat de bovenste pagina nog in concept en is deze nog niet gepubliceerd.

Omdat je een gratis website gebruikt heb je soms met wat beperkingen te maken. Zo kun je niet in een hele korte tijd veel pagina's of berichten aanmaken. Is dat het geval dan wordt een pagina of bericht als concept opgeslagen en kun je 'm wat later alsnog publiceren.

We zien ook dat er een pagina met de naam 'Sample Page' staat. Deze is automatisch voor ons aangemaakt maar hebben we niet nodig. Verwijder die maar.

| 🗳 🗥 Mijn sites 🔗                                     | HVC - pupillen B1 🕊 0 🕂 Nieuw                                           |
|------------------------------------------------------|-------------------------------------------------------------------------|
| <ul> <li>Dashboard</li> <li>My Class</li> </ul>      | Pagina's Nieuwe pagina<br>Alles (3)   Genubliceerd (3)   Prullenbak (1) |
| 🖈 Berichten                                          | Acties V Ultvoeren Alle datums V Filter                                 |
| 😗 Media<br>🔗 Links                                   | Clubinfo                                                                |
| Pagina's                                             | Spelers                                                                 |
| Nieuwe pagina                                        | Stand                                                                   |
| <ul> <li>Reacties</li> <li>Weergave</li> </ul>       | Titel                                                                   |
| 🖆 Plugins                                            | Acties Vitvoeren                                                        |
| Extra                                                |                                                                         |
| <ul><li>Instellingen</li><li>Menu invouwen</li></ul> |                                                                         |

Ga je terug naar **Pagina's -> Alle pagina's** dan krijg je bovenstaand overzicht.

In mijn geval was het al een tijdje geleden dat de pagina 'Clubinfo' als concept was opgeslagen en die kon nu wel gepubliceerd worden. Probeer dat maar, selecteer de pagina, druk op **bewerken** en daarna direct op **publiceren**. Mocht het nog niet lukken, dan zal het alsnog later een keertje moeten proberen.

Laten we eens kijken hoe de website er van de voorkant uitziet.

Q

| <image/> <caption></caption>                                                                                                    |                                |        |
|----------------------------------------------------------------------------------------------------|--------------------------------|--------|
| UNCATECORIZED                                                                                                    | Search                         | ZOEKEN |
| Zaterdag uit tegen de Blokkers                                                                                                    |                                |        |
| Geplaatst op 21/11/2018 Bewerk                                                                                                    | MEEST RECENTE BERICHTEN        |        |
| Aanstaande zaterdag spelen we uit tegen Blokkers. We vertrekken om 9.30 bij het voetbalveld en de<br>ouders van Tim, Robbie en John rijden ons vandaag. | Zaterdag uit tegen de Blokkers |        |
| LEES MEER                                                                                                    | RECENTE REACTIES               |        |

No comments vet

# Nou, dat is best al netjes. Boven aan de website zien we ons menu met verwijzingen naar de andere pagina's. Selecteer er maar eens eentje, werkt het?

Misschien zie je nu ook gelijk een probleem met de website. Ga je naar een van de andere pagina's, dan kun je niet meer terug komen bij de berichten pagina want die staat niet in het menu.

Om dit probleem op te lossen moeten we eerste een nieuwe pagina aanmaken die we 'Nieuws' noemen. Dat heb je al een paar keer gedaan en lukt je vast wel.

| 👻 🗥 Mijn sites 🔗 H                                   | IVC - pupillen B1 🕊 0 🕂 Nieuw                                           |
|------------------------------------------------------|-------------------------------------------------------------------------|
| <ul><li>Dashboard</li><li>My Class</li></ul>         | Pagina's Nieuwe pagina<br>Alles (4)   Gepubliceerd (4)   Prullenbak (1) |
| 🖈 Berichten                                          | Acties  Vitvoeren Alle datums  Filter Ittel                             |
| Links                                                | Clubinfo                                                                |
| Alle pagina's Nieuwe pagina                          | Nieuws                                                                  |
| Reacties                                             | Spelers                                                                 |
| Weergave                                             | Stand                                                                   |
| 🛎 Gebruikers                                         | ☐ Titel                                                                 |
| <ul><li>Instellingen</li><li>Menu invouwen</li></ul> | Acties Uitvoeren                                                        |

Hierna moeten we aangeven dat op deze pagina de berichten getoond worden.

## Ga naar Instellingen -> Lezen

| 🛎 🙈 Mijn sites 🐔                                                    | HVC - pupillen B1 🌹 0 🕂 Nieu         | w                                                                                                    |
|---------------------------------------------------------------------|--------------------------------------|----------------------------------------------------------------------------------------------------|
| Dashboard     My Class                                              | Lezen instellingen                   |                                                                                                    |
| Berichten                                                           | Startpagina Toont                    | <ul> <li>Je laatste berichten</li> <li>Een <u>statische pagina</u> (hieronder kiezen)</li> </ul>                                                                                                    |
| <ul> <li>Media</li> <li>Links</li> <li>Pagina's</li> </ul>          |                                      | Voorpagina: — Selecteren — 🔻                                                                                                    |
| Reacties Weergave                                                   |                                      | benchtpagina. Nieuws                                                                                                    |
| Plugins                                                             | Sitepagina's Tonen Maximaal          | 10 berichten                                                                                                    |
| <ul> <li>Sebilizers</li> <li>Extra</li> <li>Installingen</li> </ul> | RSS-Feeds Tonen De Meest<br>Recente  | 10 onderwerpen                                                                                                    |
| Algemeen<br>Schrijven                                               | Voor Elk Artikel In De Feed,<br>Toon | Volledige tekst     Samenvatting                                                                                                    |
| Lezen<br>Reacties<br>Media<br>Blog Avatar                           | Zichtbaarheid Site                   | <ul> <li>Laat zoekmachines deze site indexeren.</li> <li>Due to spam protection, you must <u>upgrade to Pro</u> to enable this functionality.</li> <li>Discourage search engines from indexing site but allows normal visitors to view</li> </ul>                        |
| Menu invouwen                                                       | Wijzigingen Opslaan                  | <ul> <li>Only registered users of Edublogs network can view this site</li> <li>Only registered users of this site can view it</li> <li>Only admin users of this site can view it</li> <li>Only someone who provides the following password can view this site</li> </ul> |

Geef boven in het scherm aan dat jouw startpagina een statische pagina toont en dat de berichten op de pagina 'Nieuws' getoond moeten worden.

Druk daarna op Wijzigingen opslaan.

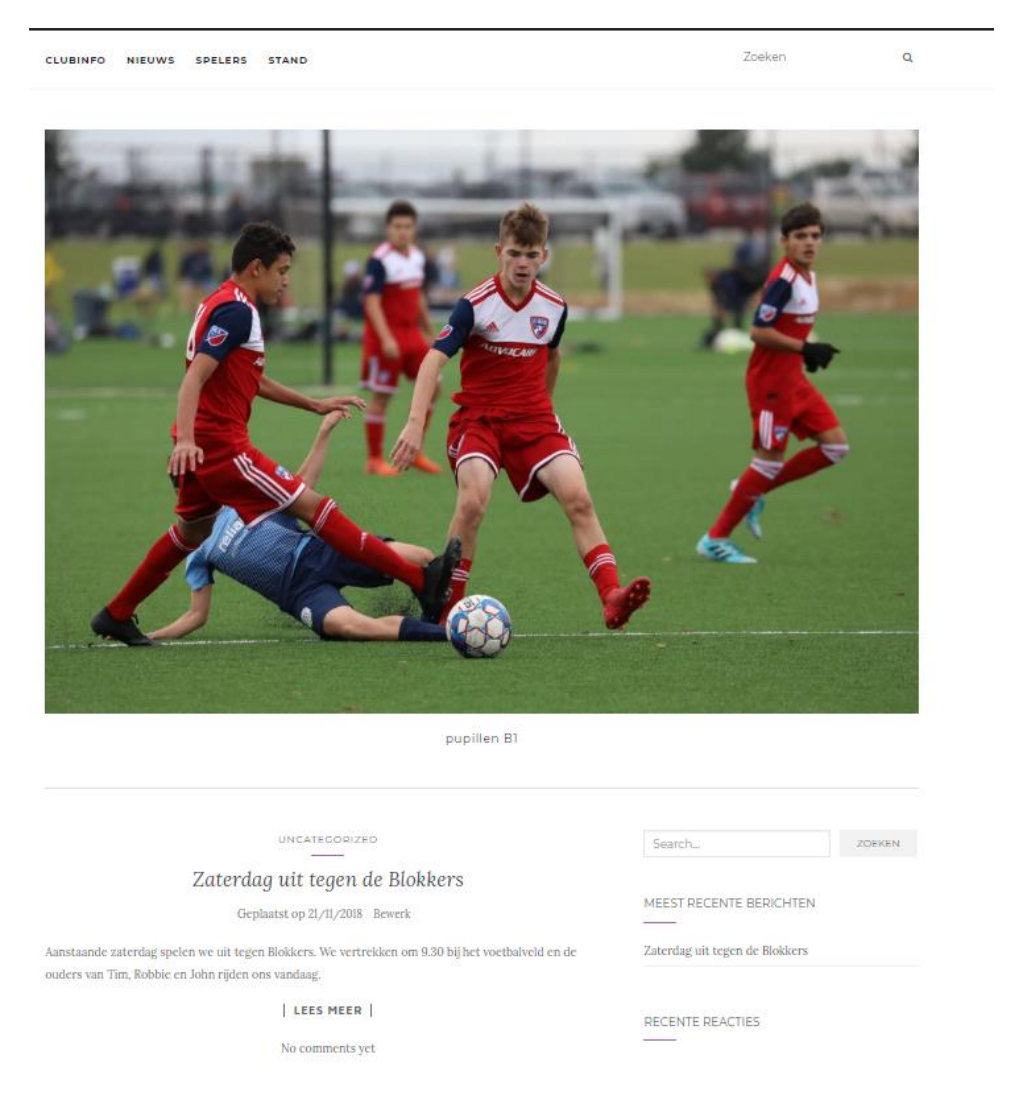

Als het goed is heb je nu een website met vier pagina's en een mooi menu.

Probeer nog wat meer berichten op de website te plaatsen en vul de andere pagina's met de juiste informatie.

Succes!

## Les 3 Uitbreidingen

In de vorige twee lessen heb je gezien hoe gemakkelijk het is om met Wordpress een website te maken. WordPress is op zich al erg compleet, maar met plugins (lees: uitbreidingen) kun je de functionaliteit van je WordPress website nog enorm uitbreiden.

🚓 Mijn sites 🛛 🕆 HVC - pupillen B1 🔎 0 🕂 Nieuw Dashboard Plugins My Class Plugins lets you add additional features to y All Active 91 Media I inks A-7 List A. Z. Allows you to insert an A-Z index into a page or post. It's a quick and easy solution for situations w list a large number of items in a filterable and easily searched A-Z list AddThis Social Share Adds Social Share button to every post and p Adds several different configuration options to your for greater control over your site including ability to control which posts appear on your front page. aders can easily share your content on their soc tworks. 🆗 Extra

Ga naar het **dashboard** en kies dan voor **Plugins**.

In het venster verschijnen liefst 96 plugins die je zou kunnen gebruiken.

Om je een idee te geven hoe het werkt gaan we een contactformulier opzetten. De lezers van jouw website kunnen dan een bericht invullen op de website en dat bericht wordt dan naar jouw e-mailadres gestuurd.

Scroll wat naar beneden tot je de plugin 'Contact Form' ziet.

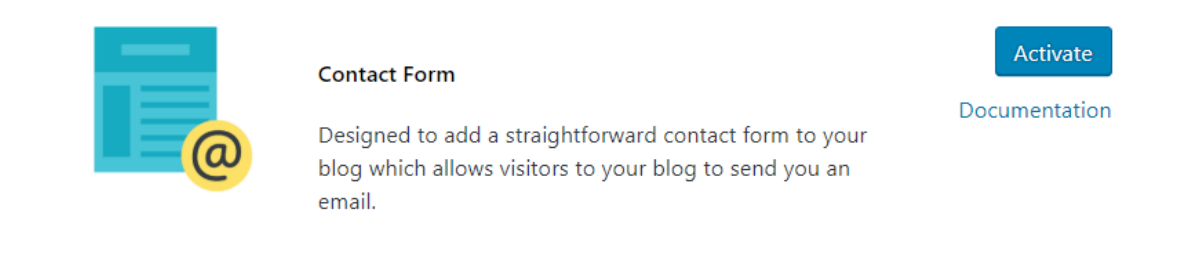

Druk op de knop **Activate** om de plugin te installeren.

Ga vervolgens naar Instellingen -> Contact Form

| 🛎 🗥 Mijn sites 🥤 | 🖥 HVC - pupillen B1 🔎 0 🕂 Nieuw                                                                      |                                                                                                    |
|------------------|----------------------------------------------------------------------------------------------------|----------------------------------------------------------------------------------------------------|
| Dashboard        | Contact Form                                                                                         |                                                                                                    |
| My Class         | Contact Form                                                                                         |                                                                                                    |
| A. 6. 11.        | Contact Form Options                                                                                 |                                                                                                    |
| J Berichten      | E-mail Address:                                                                                      | ******@gmail.com                                                                                                    |
| 91 Media         |                                                                                                    | This address is where the email will be sent to. Multiple recipients can be separated by a comma.                                                                                                    |
| 🔗 Links          | Legend:                                                                                              | Contact                                                                                                    |
| Pagina's         |                                                                                                    | This is a legend for your contact form. If you do not wish to have a legend, just leave it blank.                                                                                                    |
| Reacties         | Subject Line:                                                                                        | Bericht van de website                                                                                                    |
| 🔊 Weergave       |                                                                                                    | If you would like a list box to select an option from on the form, input your information delimited by a ' ' (example: Website   Flugin   Help)<br>Check this box to allow users to include a Subject line. It will be concatenated to your default subject line. This will be the subject of the email. |
| 🖉 Plugins        | Challenge Question                                                                                   |                                                                                                    |
| Gebruikers       | Chanenge Question                                                                                    |                                                                                                    |
| 🖉 Evtra          | What is your challenge question?                                                                     | 2 + 2 =                                                                                                    |
|                  |                                                                                                    | This is a question asked to the contact form user to see if they are human.                                                                                                    |
| en instellingen  | Correct response:                                                                                    | 4                                                                                                    |
| Algemeen         |                                                                                                    | This is the exact response to the challenge question. Check this box if you don't care if the user types the response with the correct case sensitivity.                                                                                                    |
| Lezen            |                                                                                                    |                                                                                                    |
| Reacties         | Messages                                                                                             |                                                                                                    |
| Media            | Success Message:                                                                                     | Bedankt voor heet invullen van het contactformulier                                                                                                    |
| Contact Form     |                                                                                                    |                                                                                                    |
| Blog Avatar      |                                                                                                    |                                                                                                    |
| Menu invouwen    |                                                                                                    | When the form is sucessfully submitted, this is the message the user will see.                                                                                                    |
|                  | Error Message:                                                                                       | Vul alsjeblieft alle verplichte velden in                                                                                                    |
|                  |                                                                                                    |                                                                                                    |
|                  |                                                                                                    | If the user skins a required field this is the message he will see                                                                                                    |
|                  |                                                                                                    | You can apply CSS to this text by wrapping it in <pre>style="[your CSS here]"&gt;  .</pre>                                                                                                    |
|                  |                                                                                                    | ie Please till in the required tields                                                                                                    |
|                  | Durat State Ularitate Oraliana                                                                       |                                                                                                    |
|                  | Reset style Opdate Options *                                                                         |                                                                                                    |
|                  |                                                                                                    |                                                                                                    |
|                  | Instructions                                                                                         |                                                                                                    |
|                  | Create a new page called Contact     Add %%wordstartform%% to your Contact page by participainto the | Vicual Editor                                                                                                    |
|                  | 2 Add rerewpcontectronninere to your contact page by pasting into the                                | visual Exitor                                                                                                    |

Neem de gegevens over van bovenstaand plaatje en druk daarna op **Update Options**.

Rest ons nog een pagina te maken waarop het formulier komt te staan.

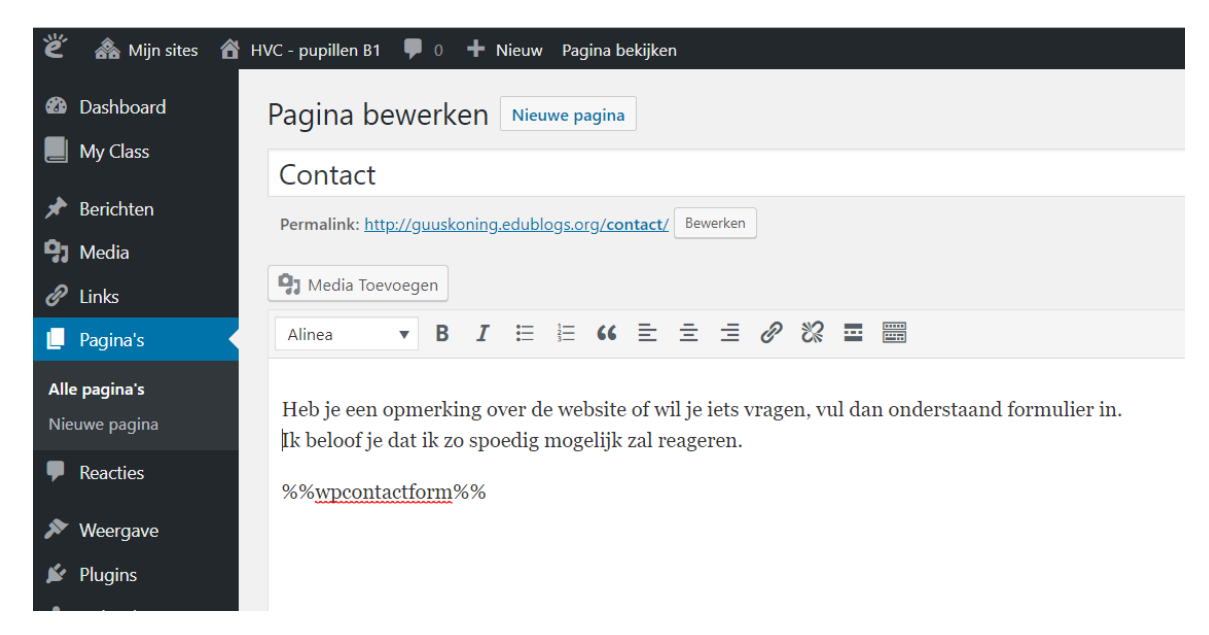

Maak een nieuwe pagina aan en noem deze Contact.

Bij de inhoud plaats je een inleidende tekst en daarna de code %%wpcontactform%%, op deze manier weet Wordpress dat daar het contactformulier moet worden geplaatst.

| Contact                                                                                                    | Search ZOEKEN                       |
|----------------------------------------------------------------------------------------------------|-------------------------------------|
| e een opmerking over de website of wil je iets vragen, vul dan onderstaand formulier in.<br>oof je dat ik zo spoedig mogelijk zal reageren. | MEEST RECENTE BERICHTEN             |
| Contact                                                                                                    | Zaterdag uit tegen de Blokkers      |
| Your Name:                                                                                                    | RECENTE REACTIES                    |
| Your Email:                                                                                                    | ARCHIEF                             |
| Challenge:<br>2 + 2 =                                                                                                    | november 2018                       |
| Answer:                                                                                                    |                                     |
| Your Website:                                                                                                    |                                     |
| Subject:                                                                                                    | oncategorized                       |
| Your Message:                                                                                                    | META                                |
|                                                                                                    | Sitebeheer                          |
| SUBMIT                                                                                                    | Uitioggen<br>Berichten <u>RSS</u>   |
| 2 Wijzigen                                                                                                    | Reacties <u>RSS</u>                 |
|                                                                                                    | Edublogs - free blogs for education |

Druk op **Bijwerken** en bekijk het resultaat.

Heb j Ik be

Misschien dat het resultaat je wat tegenvalt, het is allemaal in het Engels terwijl jij hebt aangegeven dat jouw website in het Nederlands moest. Nu ontdek je misschien een nadeel van Wordpress. Het kost helemaal niets en wordt door heel veel mensen in hun vrije tijd gemaakt. Omdat de meesten mensen die er aan werken vertalen geen leuk werk vinden wordt dat wel eens vergeten. Je kunt dan op het Internet naar een vertaling gaan zoeken of het zelf proberen. Dat is echt iets voor gevorderden en wij laten het voorlopig maar zo. Volgens mij begrijpen de meeste bezoekers wel de bedoeling van de verschillende invoervelden.

Probeer het maar een uit, ontvang jij een mailtje met de gegevens van de website?

#### Contact

Heb je een opmerking over de website of wil je iets vragen, vul dan onderstaand formulier in. Ik beloof je dat ik zo spoedig mogelijk zal reageren.

Bedankt voor heet invullen van het contactformulier

## In deze gratis versie van Wordpress zit een beperkt aantal plugins. Zou je een betaalde versie opzetten dan zou je veel meer mogelijkheden krijgen.

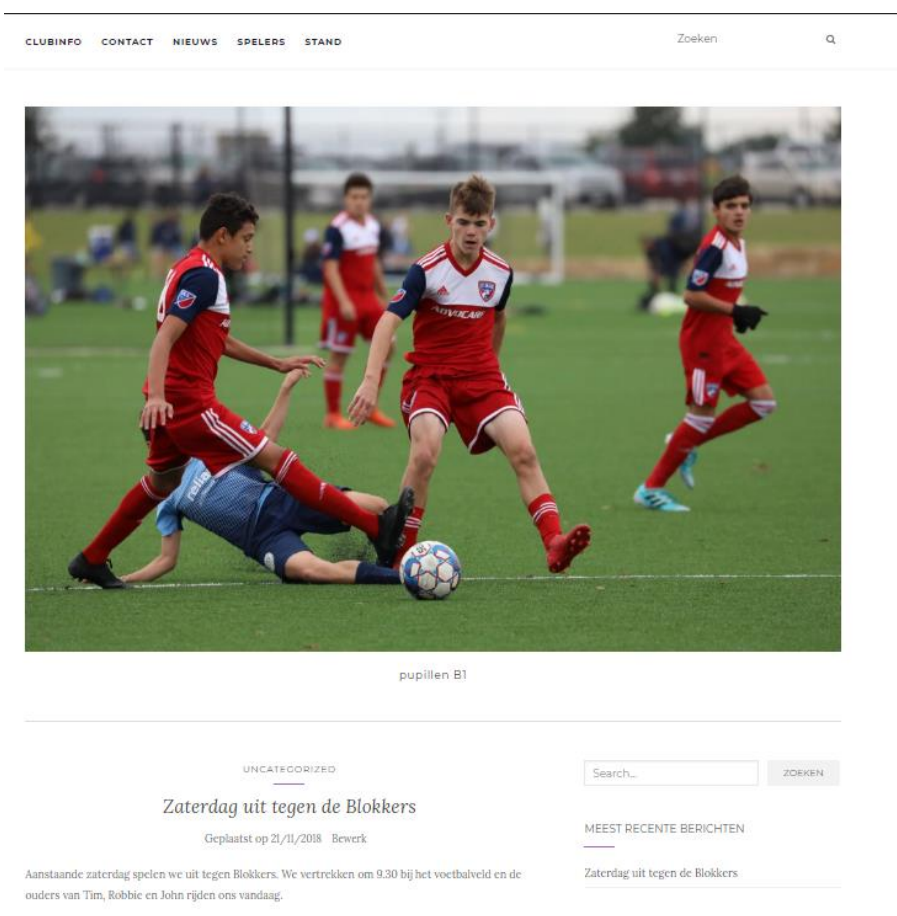

Laten we tot slot nog even kijken hoe we de site nog kunnen verbeteren.

RECENTE REACTIES

Het eerste wat ons opvalt is dat er naast de berichten in een zijbalk aan de rechterkant nog een aantal dingen getoond worden: een zoekveld, een overzicht van de laatste berichten, etc.

Eigenlijk hebben we daar nog niet veel aan en kan het beter weggehaald worden.

Ga naar de **Customizer** om het thema aan te passen.

| ×                                                 | Opgeslagen |
|---------------------------------------------------|------------|
| Je bent<br>HVC - pupillen B1<br>aan het aanpassen | 0          |
|                                                   |            |
| Thema activeren<br>Activello                      | Veranderen |
|                                                   |            |
| Activello opties                                  | >          |
| Site-identiteit                                   | >          |
| Kleuren                                           | >          |
| Achtergrondafbeelding                             | >          |
| Footer                                            | >          |
| Menu's                                            | >          |
| Widgets                                           | >          |
| Statische startpagina                             | >          |

## Kies daana voor Activello opties -> Layout Opties

| Website Layout Opties<br>Kies tussen verschillende lay-out opties om als standaar<br>te gebruiken | d |
|---------------------------------------------------------------------------------------------------|---|
| No Sidebar                                                                                        | ] |
| Accentkleur<br>Standaard gebruikt indien geen kleur gekozen<br>Kleur selecteren                   |   |

Geef aan dat je niet gebruik wilt maken van een balk aan de zijkant ( 'No Sidebar') en druk op Opslaan & Publiceren.

En ziet het er beter uit?

Dit werk is gelicenseerd onder een Creative Commons Naamsvermelding-NietCommercieel-GelijkDelen 4.0 Internationaal licentie. Bezoek <u>http://creativecommons.org/licenses/by-nc-sa/4.0/</u> om een kopie te zien van de licentie of stuur een brief naar Creative Commons, PO Box 1866, Mountain View, CA 94042, USA. Bijlagen:

https://www.pexels.com/royalty-free-images/ (foto voetballers)